## Zápis do kurzu pro studenty

- 1. Klikněte na tento odkaz Moodle PF
- 2. Klikněte na logo PF UJEP
- 3. Na přihlašovací stránce zadejte stejné údaje, jaké zadáváte na přihlášení do STAGu
- 4. Klikněte na text "Katedra pedagogiky a aplikovaných disciplín"
- 5. Klikněte na příslušný předmět
- 6. Gratuluji, jste zapsaní v kurzu
- 7. Odhlašte se v pravém horním rohu

## Postup na test

- 1. Klikněte na tento odkaz Moodle PF
- 2. Klikněte na logo PF UJEP
- 3. Na přihlašovací stránce zadejte stejné údaje, jaké zadáváte na přihlášení do STAGu
- 4. Vlevo je pole "Navigace", kde je "Moje kurzy" a v něm je zkratka předmětu ve STAGu. Klikněte na ní
- 5. Klikněte na modrý název předmětu vedle této ikony 📝
- 6. Postupujte pozorně dle návodu testu
- 7. Nezapomeňte odeslat výsledky testu
- 8. Pokud jste udělali vše správně, potom vidíte otázky, kde jste správně/špatně odpověděli
- 9. Odhlašte se v pravém horním rohu